# **Online Translator**

# Installation

### Blackberry

Unzip the attachment and forward the \*.jar file to your Blackberry.

Open the \*.jar file on your device and follow the installation instructions.

# Palm

Unzip the attachment.

Copy the contents to a memory card and open on your device. Follow the installation instructions. This Java application requires WebSphere Everyplace Micro Environment (http://palmone.r3h.net/ downloads.palmone.com/WEME571.zip) java runtime to be installed on your device.

#### Windows Mobile 6.0 (J2ME) – Pocket PC – Smartphone

(requires java runtime) – phoneMe JVM - <u>http://www.cs.kuleuven.be/~davy/phoneme/?q=node/10</u>

Upload the calorie.jar file to your machine by using a memory card or by using ActiveSync to drag and drop the file onto your device.

Next, go to your phone and locate the .jar file, open it and follow the instructions to install.

## **Mobile Phone**

Upload the calorie.jar file to your machine. Using Bluetooth drag and drop the \*.jar file from the folder onto OBEX Object Push on "Your Phone".

## PSP

Copy the unzipped attachment to your PSP memory stick.

Download PSPKVM from http://www.pspkvm.com

Copy the file to /PSP/GAME or /PSP/GAME150 folder and run from AMS.

Select "Install from memory stick (ms0:/)". Browse your memory stick and select the \*.jad file, which will install and run the application.

After installation it can be run from AMS

#### Nintendo DS

To run the dictionary on the NDS requires the installation of Pstros NDS - MIDP for the Nintendo DS. This program requires a card which allows you to run custom software on the NDS.

Download Pstros NDS from http://www.volny.cz/molej/pstrosnds/java4nds\_r6.zip and copy the content of the archive to the card as well as the \*.jar file supplied. Run the kvm.nds file (dont forget to patch the program if your card requires it). Then select the \*.jad file and press the (A) button.

#### GP2X

To run the dictionary software on the GP2X requires the installation of phoneMe for GP2X. This is available from http://www.4shared.com/file/56929212/ae9c700a/newsinsideorgphoneMEgp2×02.html. Open the compressed folder and follow the instructions - README.GP2X.txt.

# Translating

Enter a word of phrase and then from the menu options select English to translate from English or the second language to translate to English.

You may need to confirm with your device that you will allow the app access to the internet.